# IT Premium: Change & Problem Management User Guide

Supplement to the IT User Guide

Software Canyon Software

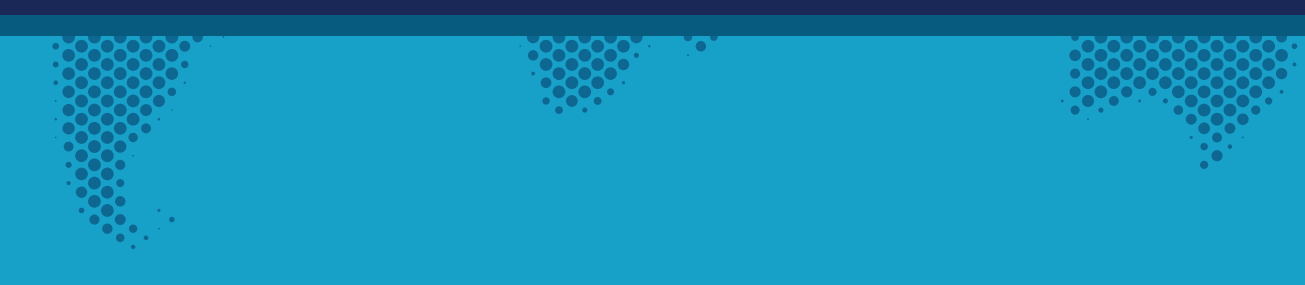

### Contents

| Working with Problems1                        |  |
|-----------------------------------------------|--|
| Creating a Problem1                           |  |
| Creating Problem from Child Ticket2           |  |
| Assigning a Problem                           |  |
| Notification on Problem Creation3             |  |
| Modify Problems                               |  |
| Staff Workspace 4                             |  |
| Working with Change Requests                  |  |
| Creating a Change Request                     |  |
| Assigning a Change Request6                   |  |
| Notification on Change Request Creation6      |  |
| Approval Process for Change Request Creation7 |  |
| Modify Change Request                         |  |
| Staff Workspace                               |  |

Supplement to the IT user guide

### Working with Problems

There are several activities that will be performed on each Problem over the course of its life, from creation to close.

### **Creating a Problem**

A Problem can be created in one of three ways as shown below:

- 1. From Quick Launch 'New Problem' link
- 2. Using the 'Custom Action' feature on the display item in the ticket

| Problems<br>New Problem<br>All Open Problems<br>My Resolved Problems<br>All Problems | PROBLEMS             |
|--------------------------------------------------------------------------------------|----------------------|
| New Problem<br>All Open Problems<br>My Resolved Problems<br>All Problems             | Problems             |
| All Open Problems<br>My Resolved Problems<br>All Problems                            | New Problem          |
| My Resolved Problems<br>All Problems                                                 | All Open Problems    |
| All Problems                                                                         | My Resolved Problems |
|                                                                                      | All Problems         |

Click on 'New Problem' link and fill required information:

| New Form          |                                                                                                    | × | General Advanced    |                                                                                                    |
|-------------------|----------------------------------------------------------------------------------------------------|---|---------------------|----------------------------------------------------------------------------------------------------|
| EDIT              | 10 ADC                                                                                                    |   | Original Ticket     | Qx                                                                                                    |
| Save Cancel Paste | Attach Speling                                                                                                    |   | Assigned Team       | Enter a name or email address                                                                                                    |
| Commit Clipboard  | rie v<br>Actions Spelling                                                                                                    | _ | Assigned Staff      | Enter a name or email address                                                                                                    |
| General Advanced  |                                                                                                    |   | Associated Tasks    | Actions Task Name Assigned To Europate                                                                                                    |
| Title*            |                                                                                                    | Ľ |                     | + New Item                                                                                                    |
| Category          | (None) •                                                                                                    | ы | Work Log            | (Inherited font)                                                                                                    |
| Issue Type        | (None)                                                                                                    |   |                     | $\blacksquare \blacksquare \blacksquare \textcircled{\begin{tabular}{c} \blacksquare \end{array}} \textcircled{\begin{tabular}{c} \blacksquare \end{array}} \end{array} \end{array} \end{array} \end{array}$ |
| Description       | (inherited font) ▼ (inherited size) ▼ B I U see ■ ■                                                                                                    |   |                     | * 🗎                                                                                                    |
|                   | $\boxplus \boxplus \blacksquare \blacksquare \blacksquare \blacksquare \blacksquare \square \blacksquare \land \blacksquare \land \bullet = \bigcirc \bullet = \bigcirc \bullet = \bigcirc \bullet \bullet = \bullet \bullet \bullet \bullet \bullet \bullet \bullet \bullet$ |   |                     |                                                                                                    |
|                   |                                                                                                    |   |                     |                                                                                                    |
|                   |                                                                                                    |   |                     |                                                                                                    |
|                   |                                                                                                    |   |                     |                                                                                                    |
|                   |                                                                                                    |   | Affected Components | (Inherited font) ▼ (Inherited size) ▼ B I U alco ■ ■ ■                                                                                                    |
| Driority          | Normal                                                                                                    |   |                     | $\boxminus \blacksquare \blacksquare \boxdot \blacksquare \boxdot \blacksquare \land \blacksquare \land \bullet \blacksquare \land \bullet \bullet \blacksquare \land \bullet \bullet \bullet \bullet \bullet \bullet \bullet \bullet \bullet$                                                                                                    |
| 4                 | i roma                                                                                                    |   |                     | × 🖹 🖻                                                                                                    |

### Creating Problem from Child Ticket

Click on the 'Create Problem' custom action and fill out the form seen above

| Tickets              | - IT                                   | Help                   | o Desk               |             |                |        |                              |                          |                   |                           |
|----------------------|----------------------------------------|------------------------|----------------------|-------------|----------------|--------|------------------------------|--------------------------|-------------------|---------------------------|
| VIEW<br>Edit<br>Item | Version<br>Shared<br>Delete I<br>anage | History<br>With<br>tem | Crow Canyon<br>Email | ()<br>Close | Self<br>Assign | Print  | Create<br>Problem<br>Actions | Create Change<br>Request | Assign to someone | 🚑 Alert Me<br>逡 Workflows |
| Emplo                | yee                                    | Staff                  | Knowle               | dge Ba      | ase            | Relate | ed Items                     | 5                        |                   |                           |
| Case Id              | 1                                      |                        |                      | 207         |                |        |                              |                          |                   |                           |
| Title                |                                        |                        |                      | IT Hel      | lp Desk        |        |                              |                          |                   |                           |

### Assigning a Problem

To assign a Problem manually to a staff member, open the Problem in edit mode. A Problem can be assigned to staff members using 'Assigned Staff' and 'Assigned Team' fields in Problem list.

| General      | Advanced |            |           |   |             |   |          |     |
|--------------|----------|------------|-----------|---|-------------|---|----------|-----|
| Original Tic | ket      | <u>126</u> |           |   |             |   |          |     |
| Assigned T   | eam      |            |           |   |             |   |          |     |
| Assigned S   | taff     | Admin Acc  | ount      |   |             |   |          |     |
| Associated   | Tasks    | Actions    | Task Name | : | Assigned To | : | Due Date | : 0 |
|              |          | + New I    | tem       |   |             |   |          |     |

### Notification on Problem Creation

Please refer to our NITRO manual for the 'send email' action in our workflow tool.

https://www.crowcanyon.info/nitro/appmanual\_v2/workflow-actions.html

### **Modify Problems**

Problems can be modified by using one of these following options:

- 1. Open Problem (Display mode)
- 2. Problems list view 'Items' ribbon bar
- 3. Drop-down menu accessed from Problem title
- 4. From the child Ticket in the Tickets List

| Problems - Intern | net Down                                |
|-------------------|-----------------------------------------|
| VIEW              | Pent Alert Me<br>& Warkflows<br>Actions |
| General Advance   | ced                                     |
| Title<br>Category | Internet Down<br>Hardware Problem       |

| View<br>Item Hem                | Version History                | Pant Attach<br>File<br>Actions Si | Alert<br>Me - | Tags &<br>Notes<br>ags and Note | Workflows Appr<br>s Workflow | ove/Reject |     |
|---------------------------------|--------------------------------|-----------------------------------|---------------|---------------------------------|------------------------------|------------|-----|
|                                 | Staff                          | Worksp                            | bace          |                                 |                              |            |     |
| e<br>opard                      | My Prol                        | olems                             |               |                                 |                              |            |     |
| Juara                           | ✓ ID                           | 10 Title                          |               | Categ                           | ony                          | Issue Type |     |
|                                 | ✓ 42                           | Internet Do                       | wn            | ··· Hard                        | ware Problem                 | Ptinter    |     |
|                                 | 43                             | New proble                        | m             | Hard                            | ware Problem                 | Printer    |     |
| ts                              | 44                             | Internet Do                       | wn            | Hard                            | ware Problem                 | Printer    |     |
| My Pro                          | blems                          |                                   |               |                                 |                              |            |     |
| / ID                            | 0 Title                        |                                   |               | (                               | Category                     |            |     |
| 42                              | Inter                          | net Down                          |               | -                               | Hardware P                   | roblem     |     |
| 43                              | New                            | problem                           |               | Shi                             | are                          | em         |     |
| 44                              | Inter                          | net Down                          |               | , Edi                           | t Item                       | ۰m         |     |
| 45                              | New                            | Problem                           |               | • De                            | lete Item                    |            |     |
| 46                              | Inter                          | net down                          |               | ' Ve                            | rsion Histor                 | у          |     |
| - 5                             |                                |                                   |               | Vie                             | w Item                       |            |     |
| kets - New 1                    | icket                          |                                   |               |                                 |                              |            |     |
| EDIT                            |                                |                                   |               |                                 |                              |            |     |
| ave Cancel Paste<br>Commit Cli  | Delete Attac<br>pboard Actions | h Spelling<br>Spelling            |               |                                 |                              |            |     |
| Employee Sta                    | aff Knowledge Bas              | e Related Items                   | Work Log      | Time Tracki                     | ng                           |            |     |
| Email History<br>Title          | Email Type                     | Sender                            | :             | Email To                        | : Importe                    | ance       | : ( |
| Associated Tasks                |                                |                                   |               |                                 |                              |            |     |
| Actions<br>+ New Item           | Task Name                      | : Due Date                        | Assig         | ned To                          | Task Statu                   |            |     |
| Related Change Re<br>Actions Ti | quest                          | Type of Change                    | Status        | Req                             | uest Date : Reque            | ester :    |     |
|                                 |                                |                                   |               |                                 |                              |            |     |

## Staff Workspace

The Staff Workspace is a quick way for a staff member to see data assigned to them, including assigned problems, unassigned problems, and open problems by category, etc. All these elements are customizable web parts.

| My Probl    | ems                  |                      |                  |            |                                        |                 |                 | - E      |
|-------------|----------------------|----------------------|------------------|------------|----------------------------------------|-----------------|-----------------|----------|
| iD I        | ) Title              | Category             | Issue Type       | Priority   | Assigned Team                          | Status          | Assigned Staff  | Due Date |
| 42          | Internet Down        | <br>Hardware Problem | Printer          | Normal     |                                        | Not Started     | 🗔 Admin Account |          |
| 43          | New problem          | <br>Hardware Problem | Printer          | Normal     |                                        | Not Started     | 🗌 Admin Account |          |
| 44          | Internet Down        | <br>Hardware Problem | Printer          | Normal     |                                        | Not Started     | Admin Account   |          |
| 45          | New Problem          |                      |                  | Normal     |                                        | Not Started     | 🗌 Admin Account |          |
| 46          | Internet down        | <br>Internet         | Web Site Down    | Normal     | Crow Canyon NITRO Applications Members | Not Started     | 🗌 Admin Account |          |
| My Tasks    |                      | My Open Prob         | lems by Category | y/Priority | My Resolver                            | Problems by Mor | th              |          |
| - Jask Mart | e Doe Date           | 년 🗠 🖂 🗄              | יר <b>ד</b> ון א |            | L 🛛 🗠                                  |                 |                 |          |
| login       | •••• October 23, 201 | (None)               |                  |            | 1.2                                    |                 |                 |          |
|             |                      |                      |                  |            | 1                                      |                 |                 |          |
|             |                      |                      |                  |            |                                        |                 |                 |          |
|             |                      | Hardware Problem     |                  |            |                                        |                 |                 |          |

### Working with Change Requests

There are several activities that will be performed on each Change Request over the course of its life, from creation to close.

### **Creating a Change Request**

A Change Request can be created in one of three ways as shown below:

- 1. From Quick Launch 'New Change Request' link
- 2. Using the 'Custom Action' feature on the display item in the ticket

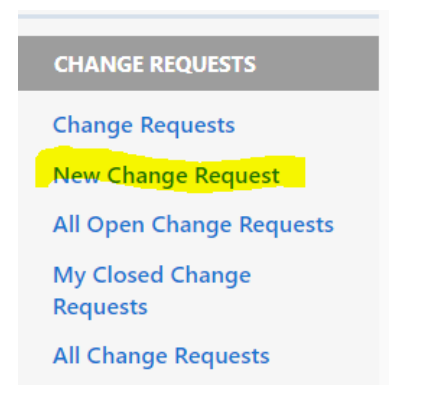

Click on 'New Problem' link and fill required information:

| - × * * * *         | ABC                     |            |               |      |      |              |        |     |  |
|---------------------|-------------------------|------------|---------------|------|------|--------------|--------|-----|--|
| Save Cancel Paste   | Attach Spelling<br>File |            |               |      |      |              |        |     |  |
| Commit Clipboard    | Actions Spelling        |            |               |      |      |              |        |     |  |
| General Details Rel | ated Items              |            |               |      |      |              |        |     |  |
| THE                 |                         |            |               |      |      |              |        |     |  |
| Title"              |                         |            |               |      |      |              |        |     |  |
| Type of Change      | (None)                  |            |               |      |      |              |        |     |  |
| Owner               | Enter a name or e       | mail addri | :55           |      |      |              |        |     |  |
| Submit For Approval | 0                       |            |               |      |      |              |        |     |  |
| Description         | (inherited font)        | •          | (inherited si | ize) | • в  | I <u>U</u> a |        | = = |  |
|                     | i≣ ∦≣ i≣ ee             |            | A • 0         |      | ×a × | 田 (b)        | Format | *   |  |
|                     | * • •                   |            |               |      |      |              |        |     |  |
|                     |                         |            |               |      |      |              |        |     |  |
|                     |                         |            |               |      |      |              |        |     |  |
|                     |                         |            |               |      |      |              |        |     |  |

Click on 'Create Change Request' custom action in display version of Ticket:

| Edit<br>Item | Version History<br>Shared With<br>Celete Item<br>Manage | Crow Canyon<br>Email | (+)<br>Close | Self<br>Assign | Print | Create<br>Problem<br>Actions | Create Change<br>Request | Assign to<br>someone | 鼻 Alert Me<br>逡 Workflow |
|--------------|---------------------------------------------------------|----------------------|--------------|----------------|-------|------------------------------|--------------------------|----------------------|--------------------------|
|--------------|---------------------------------------------------------|----------------------|--------------|----------------|-------|------------------------------|--------------------------|----------------------|--------------------------|

### Assigning a Change Request

To assign a Change Request to a staff member, open the Change Request in edit mode. A Change Request can be assigned to staff members using 'Assigned Staff' and 'Assigned Team' fields in Ticket list.

| General     | Details  | Related Items                 |   |
|-------------|----------|-------------------------------|---|
| Title*      |          |                               |   |
| Type of Cha | ange     | (None)                        | • |
| Owner       |          | Enter a name or email address |   |
| Submit For  | Approval |                               |   |

### Notification on Change Request Creation

Please refer to our NITRO manual for the 'send email' action in our workflow tool.

https://www.crowcanyon.info/nitro/appmanual\_v2/workflow-actions.html

### Approval Process for Change Request Creation

Please refer to this video for setting up an Approval Process for the change request list: <u>https://youtu.be/mgttHJgKXbo</u>

### Modify Change Request

Change Request can be modified by using one of these following options:

- 1. Open Change Request (Display mode)
- 2. Change Request list view 'Items' ribbon bar
- 3. Drop-down menu accessed from Change Request title
- 4. From the child Ticket in the Tickets List

| Change Requ          | ests - Calendar Cl                                                      | R Ticket                             |             |              |               |
|----------------------|-------------------------------------------------------------------------|--------------------------------------|-------------|--------------|---------------|
| VIEW                 |                                                                         |                                      |             |              |               |
| Edit<br>Item Manage  | tory<br>h<br>Print<br>Alert Me<br>& Workflows<br>Actions                |                                      |             |              |               |
| General De           | tails Approval Details                                                  | Related Iter                         | ns          |              |               |
| Title                | Calendar (                                                              | CR Ticket                            |             |              |               |
| Type of Change       | Pavan as /                                                              | <u>Approver</u>                      |             |              |               |
| Owner                | 🗆 Pavan ł                                                               | Kumar                                |             |              |               |
| Description          |                                                                         |                                      |             |              |               |
| ITEMS LIST           |                                                                         |                                      |             |              |               |
| View Edit Kem Manage | Print Attach Alert Jags & Notes<br>Actions Share & Irack Tags and Notes | Workflows Approve/Rej<br>5 Workflows | ect         |              |               |
| Staff ∖              | Norkspace                                                               |                                      |             |              |               |
| oard My Chan         | ge Requests                                                             |                                      |             |              |               |
| 🥜 🖲 Title            |                                                                         | Related Ticket ID                    | Status      | Request Date | Requester     |
| Cal                  | endar CR Ticket                                                         |                                      | In Review   | 11/20/2017   | Admin Account |
| WA                   | IN site CR                                                              | •••                                  | In Progress | 11/21/2017   |               |
| My Change R          | equests                                                                 |                                      |             |              |               |
| 🗸 🕛 Title            |                                                                         |                                      | Related Tic | ket ID       | Status        |
| ✓ Calenda            | r CR Ticket                                                             | 1                                    | Share       |              | In Review     |
| WAN sit              | e CR                                                                    |                                      | Share       |              | In Progress   |
| Telepho              | nic CR                                                                  |                                      | Edit Item   |              | In Review     |
| Replace              | NIC Card                                                                |                                      | Delete Item |              | In Review     |
| Overdue              | Task - Resolve ASAP                                                     |                                      | Version His | tory         | In Review     |
| 1 - 5 🕨              |                                                                         |                                      | View Item   |              |               |

| mail History                                                           |                                              |   |                   |            |     |            |       |        |            |            |            |            |   |
|------------------------------------------------------------------------|----------------------------------------------|---|-------------------|------------|-----|------------|-------|--------|------------|------------|------------|------------|---|
| Title                                                                  | le Email Type                                |   |                   | : Sender   |     | Email T    |       |        |            |            | Importance |            | - |
| Associated Ta                                                          | sks                                          |   |                   |            |     |            |       |        |            |            |            |            |   |
| Actions                                                                | ctions Task Name                             |   | :                 | Due Date   |     |            | Assig | ned To |            | Task       | Status     |            | : |
| + New                                                                  | Item                                         |   |                   |            |     | A.S. 87 18 |       |        |            |            |            |            |   |
| + New<br>ime Tracking<br>Actions                                       | Item<br>Title                                | : | Relate            | d Ticket I | D : | Technic    | ian   | :      | Type of Wo | rk         | :          | Start Time |   |
| + New<br>Time Tracking<br>Actions<br>+ New<br>Related Chang            | Item<br>Title<br>Item                        | i | Relate            | d Ticket I | D : | Technic    | ian   | :      | Type of Wo | rk         | :          | Start Time |   |
| + New<br>Time Tracking<br>Actions<br>+ New<br>Related Chang<br>Actions | Item<br>Title<br>Item<br>ge Request<br>Title | : | Related<br>Type o | d Ticket I | D : | Technic    | ian   | :      | Type of Wo | rk<br>te : | Req        | Start Time |   |

## Staff Workspace

The Staff Workspace is a quick way for a staff member to see data assigned to them, including assigned change requests, unassigned change requests, and open change requests by category, etc. All these elements are customizable web parts.

| Staff Workspace                            |                                              |             |              |               |          |                                    |                  |          |            |  |  |  |
|--------------------------------------------|----------------------------------------------|-------------|--------------|---------------|----------|------------------------------------|------------------|----------|------------|--|--|--|
| My Change Requests                         |                                              |             |              |               |          |                                    |                  |          | +          |  |  |  |
| 🗸 🗓 Title                                  | Related Ticket ID                            | Status      | Request Date | Requester     | Due Date | Approver                           | Owner            | Priority | Risk Level |  |  |  |
| <ul> <li>Calendar CR Ticket</li> </ul>     |                                              | In Review   | 11/20/2017   | Admin Account |          |                                    | Pavan Kumar      | Normal   | Normal     |  |  |  |
| WAN site CR                                |                                              | In Progress | 11/21/2017   |               |          |                                    |                  | Normal   | Normal     |  |  |  |
| Telephonic CR                              |                                              | In Review   | 1/15/2018    |               |          |                                    | CrowCanyon Email | Normal   | Normal     |  |  |  |
| Replace NIC Card                           |                                              | In Review   | 5/20/2018    |               |          |                                    | Admin Account    | High     | Normal     |  |  |  |
| Overdue Task - Resolve ASAP                |                                              | In Review   | 6/10/2018    |               |          |                                    |                  | Normal   | Normal     |  |  |  |
| 1-5                                        |                                              |             |              |               |          |                                    |                  |          |            |  |  |  |
| My Tasks                                   | My Open Change Requests by Category/Priority |             |              |               |          | My Closed Change Requests by Month |                  |          |            |  |  |  |
| ✓ Task Name Due Date                       | sk Name Due Date 🗾 🖾 🖾 🚔 🍸 🏋                 |             |              |               |          | 🖉 🖂 🖨 🗡 🏷                          |                  |          |            |  |  |  |
| Calendar December 12, 2017<br>CR<br>Ticket |                                              |             | -            |               | 1.2      |                                    |                  |          |            |  |  |  |
| WAN ··· December 25, 2017<br>site CR       | WAN December 25, 2017 Hardware Change        |             |              |               | 1        |                                    |                  |          |            |  |  |  |